## **Token Driver Installation process in MAC**

Token configured in MAC: ePass2003, etoken, Safenet

## **Token Driver Installation process for ePass2003**

Below are the steps to install the ePass 2003 Driver in MAC system

- 1. Visit this link <u>http://download.ftsafe.com/files/ePass/temp/ePass2003-India-20210512.dmg</u> to download ePass 2003 Driver for MAC System
- 2. After downloading, you will find ePass2003-India-20210512.dmg in Downloads directory/folder

|                               | $\langle \rangle$ Downloads                                | 00 | ≣ |  | 000<br>000 ¥ | Û | 0 | ··· •   | Q Search    |                   |
|-------------------------------|------------------------------------------------------------|----|---|--|--------------|---|---|---------|-------------|-------------------|
| Favourites                    | Name                                                       |    |   |  |              |   |   | Size    | Kind        | Date Added        |
| AirDrop                       | Pass2003-India-20210512.dmg                                |    |   |  |              |   |   | 14.9 MB | Disk Image  | Today at 4:43 PM  |
| Recents                       | > 11263                                                    |    |   |  |              |   |   |         | Folder      | Today at 1:50 PM  |
| C Documents                   | Piscovr01_2021-Nov-16-135032.zip                           |    |   |  |              |   |   | 130 KB  | ZIP archive | Today at 1:50 PM  |
| 0.0.0.0                       | > 11262                                                    |    |   |  |              |   |   | **      | Folder      | Today at 1:42 PM  |
| <ul> <li>Downloads</li> </ul> | 9 Discovr01_2021-Nov-16-134155.zip                         |    |   |  |              |   |   | 130 KB  | ZIP archive | Today at 1:41 PM  |
| Applications                  | > 🛅 11260                                                  |    |   |  |              |   |   | **      | Folder      | Today at 1:36 PM  |
| C Deckton                     | Discovr01_2021-Nov-16-133621.zip                           |    |   |  |              |   |   | 131 KB  | ZIP archive | Today at 1:36 PM  |
| Ce Desktop                    | <ul> <li>EC Subordinada Vigente - Test 2021.cer</li> </ul> |    |   |  |              |   |   | 2 KB    | certificate | Today at 1:29 PM  |
| ICloud                        | EC Raíz - Test 2021.cer                                    |    |   |  |              |   |   | 1 KB    | certificate | Today at 1:29 PM  |
|                               | > 🛅 11240                                                  |    |   |  |              |   |   | **      | Folder      | Today at 12:19 PM |
|                               | 9 Discovr01_2021-Nov-16-121907.zip                         |    |   |  |              |   |   | 130 KB  | ZIP archive | Today at 12:19 PM |
| Locations                     | > 11239                                                    |    |   |  |              |   |   | **      | Folder      | Today at 12:16 PM |
|                               | 9 Discovr01_2021-Nov-16-121624.zip                         |    |   |  |              |   |   | 131 KB  | ZIP archive | Today at 12:16 PM |
| Tags                          | > 11231                                                    |    |   |  |              |   |   | **      | Folder      | Today at 11:54 AM |
| Red                           | S Discovr01_2021-Nov-16-115359.zip                         |    |   |  |              |   |   | 11 KB   | ZIP archive | Today at 11:53 AM |
| Orange                        | > 🛅 11223                                                  |    |   |  |              |   |   |         | Folder      | Today at 11:17 AM |
| <ul> <li>Oranĝo</li> </ul>    | § Discovr01_2021-Nov-16-111545.zip                         |    |   |  |              |   |   | 130 KB  | ZIP archive | Today at 11:15 AM |

- 3. Select the file and open it by double click on it ,Disk Image package of ePass2003-India having the list of content
  - 1. EnterSafeAdminMgr:- Manager Tool of Administrator version
  - 2. ePass2003-India-20210512.pkg:- it will install EnterSafe middleware and manager
  - 3. License Agreement
  - 4. ReadMe.rtf:- Readme document
  - 5. uninstall.sh:- Uninstall Castle Mac.

| Favourites                                   |                    | Download           | is .                |                |               | ePass2003-India-20210512 | + |
|----------------------------------------------|--------------------|--------------------|---------------------|----------------|---------------|--------------------------|---|
| <ul> <li>AirDrop</li> <li>Recents</li> </ul> |                    |                    |                     |                | 100           | S.L.                     |   |
| Documents                                    | EnterSafeAdminMor  | oPage 2003-        | eParc2002-India-SDK | license en rtf | ReadMo en rtf | uniostall sh             |   |
| Ownloads                                     | EnterSareAuminingr | India-20210512.pkg | erass2003-mula-SDK  | iicense_en.ru  | Readwie_en.ru | Grinstan, Sri            |   |
| A Applications                               |                    |                    |                     |                |               |                          |   |
| C Desktop                                    |                    |                    |                     |                |               |                          |   |
| iCloud                                       |                    |                    |                     |                |               |                          |   |
| iCloud Drive                                 |                    |                    |                     |                |               |                          |   |
| Locations                                    |                    |                    |                     |                |               |                          |   |
| Tags                                         |                    |                    |                     |                |               |                          |   |
| Red                                          |                    |                    |                     |                |               |                          |   |
| Orange                                       |                    |                    |                     |                |               |                          |   |
| Yellow                                       |                    |                    |                     |                |               |                          |   |
| • Green                                      |                    |                    |                     |                |               |                          |   |
| Blue                                         |                    |                    |                     |                |               |                          |   |
| Purple                                       |                    |                    |                     |                |               |                          |   |
| Grey                                         |                    |                    |                     |                |               |                          |   |
| All Tags                                     |                    |                    |                     |                |               |                          |   |
|                                              |                    |                    |                     |                |               |                          |   |
|                                              |                    |                    |                     |                |               |                          |   |
|                                              |                    |                    |                     |                |               |                          |   |
|                                              |                    |                    |                     |                |               |                          |   |
|                                              |                    |                    |                     |                |               |                          |   |
|                                              |                    |                    |                     |                |               |                          |   |
|                                              |                    |                    |                     |                |               |                          |   |
|                                              |                    |                    |                     |                |               |                          |   |
|                                              |                    |                    |                     |                |               |                          |   |
|                                              |                    |                    |                     |                |               |                          |   |
|                                              |                    |                    |                     |                |               |                          |   |
|                                              |                    |                    |                     |                |               |                          |   |

4. Executing the Package file with double click on it, you will get the message Package is from unidentified developer. Click on ok and Launch System Preferences from the Apple Menu.

| System Preferences    | 1 update |
|-----------------------|----------|
| App Store             |          |
| Recent Items          | >        |
| Force Quit Finder     | て合業の     |
| Sleep                 |          |
| Restart               |          |
| Shut Down             |          |
| Lock Screen           | ^# Q     |
| Log Out Bharat Hedaoo | ℃企業Q     |

5. Select the "Security & Privacy" and go to "General" tab. Continue installation by click on Open Anyway button, which is showing, into next image.

| 💰 System Preference           | es Edit View Window | Help               |                                      |                            | 8 🖪 🖻                   | 🧕 🖬 🕴 🛤                                                                                                    |              | 3 🧕 Tue 16 Nov 4:52 PM                                                                                           |
|-------------------------------|---------------------|--------------------|--------------------------------------|----------------------------|-------------------------|----------------------------------------------------------------------------------------------------|--------------|----------------------------------------------------------------------------------------------------|
| 000                           |                     |                    |                                      | Pass2003-India-2           | 0210512                 |                                                                                                    |              |                                                                                                    |
| Favourites                    |                     | Downloa            | ds                                   |                            |                         | ePass2003-ind                                                                                                    | lia-20210612 | +                                                                                                    |
| AirDrop                       |                     | -                  |                                      | 121                        | YES.                    |                                                                                                    |              |                                                                                                    |
| <ul> <li>Recents</li> </ul>   |                     |                    |                                      |                            |                         |                                                                                                    |              |                                                                                                    |
| Documents                     | EnterSafeAdminMgr   | ePass2003-         | ePass2003-India-SDK                  | license_en.rtf             | ReadMe_en.rtf           | uninsta                                                                                                    | ll.sh        |                                                                                                    |
| <ul> <li>Downloads</li> </ul> |                     | India-20210512 oko |                                      |                            |                         |                                                                                                    |              |                                                                                                    |
| A Applications                |                     |                    | ●                                    | curity & Privacy           | Q                       | sec O                                                                                                    |              |                                                                                                    |
| C Desktop                     |                     |                    |                                      |                            |                         |                                                                                                    |              |                                                                                                    |
| iCloud                        |                     |                    | Gen                                  | eral FileVault Firewa      | II Privacy              |                                                                                                    |              |                                                                                                    |
| CiCloud Drive                 |                     |                    |                                      |                            |                         |                                                                                                    |              |                                                                                                    |
| Locations                     |                     |                    | A login password has be              | en set for this user Cha   | nge Password            |                                                                                                    |              |                                                                                                    |
| Tarra                         |                     |                    | Require password                     | d immediately 😌 after :    | sleep or screen saver b | regins                                                                                                    |              |                                                                                                    |
| e Red                         |                     |                    |                                      | when the screen is locked  | Set Lock Message.       |                                                                                                    |              |                                                                                                    |
| Orange                        |                     |                    | <ul> <li>Disable automati</li> </ul> |                            |                         |                                                                                                    |              |                                                                                                    |
| · Yellow                      |                     |                    |                                      |                            |                         |                                                                                                    |              |                                                                                                    |
| @ Green                       |                     |                    |                                      |                            |                         |                                                                                                    |              |                                                                                                    |
| Blue                          |                     |                    |                                      |                            |                         |                                                                                                    |              |                                                                                                    |
| Purple                        |                     |                    | Allow apps downloaded                | from:                      |                         |                                                                                                    |              |                                                                                                    |
| © Grey                        |                     |                    | App Store                            |                            |                         |                                                                                                    |              |                                                                                                    |
| C All Tags                    |                     |                    | App Store and id                     | entified developers        |                         |                                                                                                    |              |                                                                                                    |
|                               |                     |                    | "ePass2003-India-20210               | 0512.pkg" was blocked from | m use because it is     | Open Anyway                                                                                                    |              |                                                                                                    |
|                               |                     |                    | not nom an identified de             | veloper.                   |                         |                                                                                                    |              |                                                                                                    |
|                               |                     |                    |                                      |                            |                         |                                                                                                    |              |                                                                                                    |
|                               |                     |                    |                                      |                            |                         |                                                                                                    |              |                                                                                                    |
|                               |                     |                    |                                      |                            |                         |                                                                                                    |              |                                                                                                    |
|                               |                     |                    | Click the lock to make chang         | 70s.                       |                         | Advanced ?                                                                                                    |              |                                                                                                    |
|                               |                     |                    |                                      |                            |                         |                                                                                                    |              | and the second second second second second second second second second second second second second second second |
|                               |                     |                    |                                      |                            |                         |                                                                                                    |              |                                                                                                    |
|                               |                     |                    |                                      |                            |                         |                                                                                                    |              | AnyDesk                                                                                                    |
|                               |                     |                    |                                      |                            |                         |                                                                                                    |              |                                                                                                    |
| - 🗳 🖽 🖉 🚘 -                   | 2 😓 🛃 🖬 🐻           | 🗉 🦳 🏧 🏹 🖬          | 1 🕆 🔍 🛋 🖬 🏹 🖉                        | 3 🞯 🥶 🚺 🗖                  | 🛛 😜 📀 🖊 🕖               | / 📭 💽 🏭                                                                                                    | 🏄 🔂 🖹 🛄      | .== 🕻 == 💭                                                                                                    |
|                               |                     |                    |                                      |                            | and the second second   | and a second second sec |              |                                                                                                    |

6. Click open to begin the installation

| 莺 System Preferenc        | es Edit View Windo | ow Help             |                                                     | 8 🖪 🖓                        | 🖽 🕯 🛤 🗟 Q                | 😂 🧔 Tue 16 Nov 4:52 PM                                                                                         |
|---------------------------|--------------------|---------------------|-----------------------------------------------------|------------------------------|--------------------------|----------------------------------------------------------------------------------------------------|
| 000                       |                    |                     | Pass2003-India                                      | -20210512                    |                          |                                                                                                    |
| Fevourites                |                    | Downloads           |                                                     |                              | ePass2003-india-20210512 | +                                                                                                    |
| AirDrop                   | _                  | -                   | 1991                                                | and .                        |                          |                                                                                                    |
| Recents                   | <b>1</b>           |                     |                                                     |                              |                          |                                                                                                    |
| Documents                 | EnterSafeAdminMor  | ePass2003- ePass200 |                                                     | ReadMe en.rtf                | uninstall.sh             |                                                                                                    |
| O Downloads               |                    | India-20210512 n/m  | A                                                   |                              |                          |                                                                                                    |
| A Applications            |                    | 000 <               |                                                     | Q sec                        | 0                        |                                                                                                    |
| Desktop                   |                    |                     |                                                     |                              |                          |                                                                                                    |
| iCloud                    |                    |                     | macOS cannot verify the<br>developer of "ePass2003- | I Privacy                    |                          |                                                                                                    |
| Cloud Drive               |                    |                     | India-20210512.pkg". Are you                        |                              |                          |                                                                                                    |
|                           |                    | A login             | By opening this and you will be                     | nge Password                 |                          |                                                                                                    |
| Locations                 |                    | 21                  | overriding system security which can                | sleep or screen saver begins |                          |                                                                                                    |
| Tags                      |                    |                     | information to malware that may harm                | Set Lock Message             |                          |                                                                                                    |
| e Hed                     |                    |                     | This item is on the disk impose                     |                              |                          |                                                                                                    |
| • Orange                  |                    |                     | "ePass2003-India-20210512.dmg".                     |                              |                          |                                                                                                    |
| Yellow                    |                    |                     | today at 4:43 PM from                               |                              |                          |                                                                                                    |
| <ul> <li>Green</li> </ul> |                    |                     | download.ttsate.com                                 |                              |                          |                                                                                                    |
| <ul> <li>Blue</li> </ul>  |                    |                     | Open Cancel                                         |                              |                          |                                                                                                    |
| Purple                    |                    | Allow as            |                                                     | - 11                         |                          |                                                                                                    |
| Grey                      |                    |                     | op Store                                            |                              |                          |                                                                                                    |
| All Tags                  |                    |                     |                                                     |                              |                          |                                                                                                    |
|                           |                    |                     |                                                     |                              |                          |                                                                                                    |
|                           |                    |                     |                                                     |                              |                          |                                                                                                    |
|                           |                    |                     |                                                     |                              |                          |                                                                                                    |
|                           |                    |                     |                                                     |                              |                          |                                                                                                    |
|                           |                    | Click the loc       | k to make changes                                   |                              | anced.                   |                                                                                                    |
|                           |                    |                     |                                                     |                              |                          | And the second second second                                                                                   |
|                           |                    |                     |                                                     |                              |                          | A DESCRIPTION OF TAXABLE PARTY.                                                                                |
|                           |                    |                     |                                                     |                              |                          |                                                                                                    |
|                           |                    |                     |                                                     |                              |                          | The second second second second second second second second second second second second second second second s |
|                           | . 🖎 🗩 🚍 🚟 📷        |                     | 🖻 📆 🔨 📢 🖓 🖒 🖪 🖉                                     |                              |                          |                                                                                                    |
|                           |                    |                     |                                                     |                              |                          |                                                                                                    |

| © ©                                                                                                    |                                                        | C) ePass2003-India-2                                                                                                    | 0210512          | «Pass2003-india-20210512 |  |
|----------------------------------------------------------------------------------------------------|--------------------------------------------------------|----------------------------------------------------------------------------------------------------|------------------|--------------------------|--|
| A Actrop<br>) Recents<br>) Developments<br>) Developments<br>) Developments<br>) Consensats<br>) Consensats<br>) C | r ePase20<br>nda • • • • • • • • • • • • • • • • • • • | 03-india-50X Excess_en.rtf<br>● Install ePass2003-india<br>Welcome to the ePass2003-india Installer<br>You will be guided through the steps ne<br>software. | Reading, en.rtf  | uninstatun               |  |
| e Grey<br>D All Tags                                                                                                    |                                                        |                                                                                                    | Go Back Continue |                          |  |

| • • •                                                                                                    | 😺 Install ePass2003-India                                                                                       |
|----------------------------------------------------------------------------------------------------|----------------------------------------------------------------------------------------------------|
| <ul> <li>Introduction</li> <li>Read Me</li> <li>License</li> <li>Destination Select</li> <li>Installation Type</li> <li>Installation</li> <li>Summary</li> </ul> | The installation was completed successfully.<br>The installation was successful.<br>The software was installed. |
|                                                                                                    | Go Back Close                                                                                                   |

**7.** Now installation of driver is completed. You will found the token manager from the Lanchpad and in the Application with Name "EnterSafeUserMgr"

| • • •      | < > Applications       | ≔≎                     | •••• û 🧷 | ··· •       |
|------------|------------------------|------------------------|----------|-------------|
| vorites    | Name                   | A Date Modified        | Size     | Kind        |
| ) Recents  | Dictionary.app         | 01-Jan-2020 at 1:30 PM | 2.8 MB   | Application |
| Applicati  | 🖬 EnterSafeUserMgr.app | 05-Jul-2021 at 4:38 PM | 12.4 MB  | Application |
| Deskton    | FaceTime.app           | 01-Jan-2020 at 1:30 PM | 13.2 MB  | Application |
| Desktop    | Find My.app            | 01-Jan-2020 at 1:30 PM | 18.1 MB  | Application |
| Documents  | Font Book.app          | 01-Jan-2020 at 1:30 PM | 7.1 MB   | Application |
| Downloads  | Home.app               | 01-Jan-2020 at 1:30 PM | 5 MB     | Application |
|            | 🛃 Image Capture.app    | 01 Jan 2020 at 1:30 PM | 3.2 MB   | Application |
| bud        | Launchpad.app          | 01-Jan-2020 at 1:30 PM | 703 KB   | Application |
| iCloud Dri | 🔄 Mail.app             | 01-Jan-2020 at 1:30 PM | 26 MB    | Application |
|            | 💫 Maps.app             | 01-Jan-2020 at 1:30 PM | 55.7 MB  | Application |
| ations     | Messages.app           | 01-Jan-2020 at 1:30 PM | 7.3 MB   | Application |
| Windo 🔺    | Mission Control.app    | 01-Jan-2020 at 1:30 PM | 296 KB   | Application |
|            | Music.app              | 01-Jan-2020 at 1:30 PM | 109.3 MB | Application |
| Network    | Notes.app              | 01-Jan-2020 at 1:30 PM | 23 MB    | Application |
|            | 🚱 Photo Booth.app      | 01-Jan-2020 at 1:30 PM | 3.8 MB   | Application |
| 10         | Shotos.app             | 01-Jan-2020 at 1:30 PM | 62.2 MB  | Application |
| Red        | Podcasts.app           | 01-Jan-2020 at 1:30 PM | 46.9 MB  | Application |
| Orange     | - Preview.app          | 01-Jan-2020 at 1:30 PM | 10.8 MB  | Application |

8. After Open the EnterSafeUserMgr it will be look like that.

| •         | EnterSafe PK       | I Manager(User)               |              |
|-----------|--------------------|-------------------------------|--------------|
| SIOT IIST | Slots Information: |                               |              |
| •         | Description        | Card Status                   | Manufacturer |
|           | ES SLOT 1          | <card found="" not=""></card> | EnterSafe    |
|           |                    |                               |              |
|           |                    |                               |              |
|           |                    |                               |              |
|           |                    |                               |              |
|           |                    |                               |              |
|           |                    |                               |              |
|           |                    |                               |              |
|           |                    |                               |              |
|           |                    |                               |              |
|           |                    |                               |              |
|           |                    |                               |              |
|           |                    |                               |              |
|           |                    |                               |              |
|           |                    |                               |              |
|           |                    |                               |              |
|           |                    |                               |              |
|           |                    |                               |              |
|           |                    |                               |              |
|           |                    |                               |              |
|           |                    |                               |              |
|           |                    |                               |              |
|           |                    |                               |              |
|           |                    |                               |              |
|           |                    |                               |              |
|           |                    |                               |              |
|           |                    |                               |              |
|           |                    |                               |              |

**9.** After Connecting token to USB Port ES SLOT follows the Token Name and you will able to access or view the details after login.

| • •       | EnterSafe Pk       | (I Manager(User)               |              |
|-----------|--------------------|--------------------------------|--------------|
| Slot list | Slots Information: |                                |              |
|           | Description        | Card Status                    | Manufacturer |
|           | ES SLOT 1          | Token is inserted and ready to | EnterSafe    |
|           |                    |                                |              |
|           |                    |                                |              |
|           |                    |                                |              |
|           |                    |                                |              |
|           |                    |                                |              |
|           |                    |                                |              |
|           |                    |                                |              |
|           |                    |                                |              |
|           |                    |                                |              |
|           |                    |                                |              |
|           |                    |                                |              |
|           |                    |                                |              |
|           |                    |                                |              |
|           |                    |                                |              |
|           |                    |                                |              |
|           |                    |                                |              |
|           |                    |                                |              |
|           |                    |                                |              |
|           |                    |                                |              |
|           |                    |                                |              |
|           |                    |                                |              |
|           |                    |                                |              |
|           |                    |                                |              |

| ig Slot list         | Clat datallad information: |                      |                     |                   |  |  |  |
|----------------------|----------------------------|----------------------|---------------------|-------------------|--|--|--|
| ✓ SLOT 1 [ePess2003] | Slot detailed information: |                      |                     |                   |  |  |  |
| Data management      | Field                      |                      | Туре                |                   |  |  |  |
|                      | Description                |                      | ES SLOT 1           | ES SLOT 1         |  |  |  |
|                      | Manufacturer               |                      | EnterSafe           | EnterSafe         |  |  |  |
|                      | Flags                      |                      | [0x0000007] CKF_T   | DKEN_PRESENT   CK |  |  |  |
|                      | Hardware Version           | n                    | 1.00                |                   |  |  |  |
|                      | Firmware Version           | Firmware Version 100 |                     |                   |  |  |  |
|                      | Field                      | 🔴 💿 🔿 Token Login    |                     |                   |  |  |  |
|                      | 101-14                     |                      |                     |                   |  |  |  |
|                      | Token Name                 |                      |                     |                   |  |  |  |
|                      | Manufacturer               |                      |                     |                   |  |  |  |
|                      | Model                      | er Filla.            |                     |                   |  |  |  |
|                      | Serial number              |                      |                     |                   |  |  |  |
|                      | Flags                      |                      |                     | CKF_LOGIN_RE      |  |  |  |
|                      | Max session num            | nb                   | OK Cance            |                   |  |  |  |
|                      | Max R/W session            | number               | 0                   |                   |  |  |  |
|                      | Max PIN Length             |                      | 255                 |                   |  |  |  |
|                      | Min PIN Length             |                      | 8                   | 8                 |  |  |  |
|                      | Public space               |                      | 63488               | 63488             |  |  |  |
|                      | Free public space          | 0                    | 38912               |                   |  |  |  |
|                      | Hardware Version           | n                    | 1.00                |                   |  |  |  |
|                      |                            |                      |                     |                   |  |  |  |
|                      | User Purview:              |                      |                     |                   |  |  |  |
|                      | Login                      | Cha                  | nge User PIN Change | Token Name        |  |  |  |

## Token Driver Installation process for eToken and Safenet

Safenet Driver can be used for both eToken and Safenet token in Mac Systems . Below are the steps to install the Safenet Driver in MAC system

1. Visit this link <u>www.e-mudhra.com/Repository/index.html</u> for downloading Safenet(Mac) driver

|                                         |                                                  |            | LICENSED CERTIFY | ING AUTHORI |
|-----------------------------------------|--------------------------------------------------|------------|------------------|-------------|
| Certifying Authority                    | Home Purchase 🛛 Customers 🗆                      | Partners 🛛 | Repository 🛛     | Contact Us  |
| ePass 2003 Auto (Windows 32/64 Bit) New | e-Mudhra Sub CA Class 3 for Document signer 2014 | <u>.</u>   | <u>+</u>         | <u>.</u>    |
| eMudhra Watchdata (Windows)             | e-Mudhra Sub CA for eSign Biometric 2014         |            | NA               |             |
| eMudhra Watchdata (Linux)               |                                                  |            |                  |             |
| Trust Key (Windows)                     | e-Mudhra Sub CA for eSign OTP 2014               | 2          | NA               |             |
| Trust Key (Linux)                       | CCA India 2011                                   | <u>+</u>   | <u>+</u>         | NA          |
| Aladdin (Windows)                       | e-Mudhra CA 2011                                 | 1          | <u>+</u>         | NA          |
| eToken PKI (32-bit)                     | e-Mudhra sub CA for Class 1 Individual 2011      | <u>*</u>   | <u>+</u>         |             |
| eToken PKI (64-bit)                     | e-Mudhra sub CA for Class 2 Individual 2011      | <u>.</u>   | <u>+</u>         |             |
| ePass 2003 Auto (Windows 32/64 Bit)     | e-Mudhra sub CA for Class 2 Organisation 2011    | +          | 4                |             |
| ePass 2003 Auto (Linux)                 |                                                  | -          |                  |             |
| ePass 2003 (Mac)                        | e-muanra sub CA for Class 3 Individual 2011      | -          | <u>×</u>         |             |
| Safenet (Windows 32/64 Bit)             | e-Mudhra sub CA for Class 3 Organisation 2011    | <u>+</u>   | Ŧ                |             |
| Safenet (Mac)                           | e-Mudhra sub CA for Class 3 RA 2011              | 1          | <u>+</u>         |             |

Click Safenet(Mac) to download safenet driver

2. After downloading, you will find SafenetAuthenticationClient.9.1.2.0.dmg in Downloads directory/folder

|                 | $\langle \hspace{0.4cm}  angle \hspace{0.2cm}$ Downloads   | 88 ⅲ ▥ | v î ⊘ ⊙ v | Q Search    |                                    |
|-----------------|------------------------------------------------------------|--------|-----------|-------------|------------------------------------|
| Favourites      | Name                                                       |        | Size      | Kind        | Date Added $~~{\scriptstyle \lor}$ |
| (9) AirDrop     | v 📄 SafeNet-Mac-3                                          |        |           | Folder      | Today at 5:03 PM                   |
| Recents         | Installation                                               |        |           | Folder      | Today at 5:03 PM                   |
| A Documents     | SafeNetAuthenticationClient.9.1.2.0.dmg                    |        | 5.7 MB    | Disk Image  | Today at 5:03 PM                   |
| 0               | 🔋 SafeNet-Mac.zip                                          |        | 5.6 MB    | ZIP archive | Today at 5:02 PM                   |
| Ownloads        | ePass2003-India-20210512.dmg                               |        | 14.9 MB   | Disk Image  | Today at 4:43 PM                   |
| A Applications  | > 🛅 11263                                                  |        |           | Folder      | Today at 1:50 PM                   |
| C Daskton       | Discovr01_2021-Nov-16-135032.zip                           |        | 130 KB    | ZIP archive | Today at 1:50 PM                   |
| Desktop         | > 🛅 11262                                                  |        |           | Folder      | Today at 1:42 PM                   |
| Cloud           | Siscovr01_2021-Nov-16-134155.zip                           |        | 130 KB    | ZIP archive | Today at 1:41 PM                   |
|                 | > 🛅 11260                                                  |        |           | Folder      | Today at 1:36 PM                   |
|                 | Discovr01_2021-Nov-16-133621.zip                           |        | 131 KB    | ZIP archive | Today at 1:36 PM                   |
| Locations       | <ul> <li>EC Subordinada Vigente - Test 2021.cer</li> </ul> |        | 2 KB      | certificate | Today at 1:29 PM                   |
| SALE OF COMPANY | EC Raiz - Test 2021.cer                                    |        | 1 KB      | certificate | Today at 1:29 PM                   |
| Tags            | > 🛅 11240                                                  |        |           | Folder      | Today at 12:19 PM                  |
| e Red           | Siscovr01_2021-Nov-16-121907.zip                           |        | 130 KB    | ZIP archive | Today at 12:19 PM                  |

3. Disk Image package of SafenetAuthenticationClient have the following files (refer screenshot)

| Favourites                  | Downloads                                 | SafeNet Authentication Client 9.1 + |
|-----------------------------|-------------------------------------------|-------------------------------------|
| AirDrop                     | - 000                                     |                                     |
| <ul> <li>Recents</li> </ul> |                                           |                                     |
| Documents                   | SafeNet Authentication Uninstall SafeNet  |                                     |
| Ownloads                    | Client 9.1 .pkg Authentication Client 9.1 |                                     |
| Applications                |                                           |                                     |
| E Desktop                   |                                           |                                     |
| iCloud                      |                                           |                                     |
| iCloud Drive                |                                           |                                     |
| Locations                   |                                           |                                     |
| T                           |                                           |                                     |
| Red                         |                                           |                                     |
| Orange                      |                                           |                                     |
| Yellow                      |                                           |                                     |
| Green                       |                                           |                                     |
| Blue                        |                                           |                                     |
| Durole                      |                                           |                                     |
| Gray                        |                                           |                                     |
| C All Trees                 |                                           |                                     |
| C/ All Tags                 |                                           |                                     |
|                             |                                           |                                     |
|                             |                                           |                                     |
|                             |                                           |                                     |
|                             |                                           |                                     |
|                             |                                           |                                     |
|                             |                                           |                                     |
|                             |                                           |                                     |
|                             |                                           |                                     |
|                             |                                           |                                     |
|                             |                                           |                                     |
|                             |                                           |                                     |
|                             |                                           |                                     |
|                             |                                           |                                     |

4. Double click the pkg file to begin the installation

| 🗯 Installer File Edit         | Window Help                            |                                                                                                    | 8 K B       |             | \$ 1690 🗢            | 0 Q 2 | Tue 16 Nov 5:05 PM |
|-------------------------------|----------------------------------------|----------------------------------------------------------------------------------------------------|-------------|-------------|----------------------|-------|--------------------|
| 000                           |                                        | E SafeNet Authentication Clie                                                                                      | nt 9.1      |             |                      |       |                    |
| Favourites                    | Dow                                    | nicads                                                                                                    |             | SafeNet Aut | hentication Client S |       | +                  |
| AirDrop                       |                                        |                                                                                                    |             |             |                      |       |                    |
| e Recents                     |                                        |                                                                                                    |             |             |                      |       |                    |
| C Documents                   | SafeNet Authentication Uninstall SafeN | et                                                                                                    |             |             |                      |       |                    |
| <ul> <li>Downloads</li> </ul> | Client 9.1 .pkg Authentication Clie    | nt 9.1                                                                                                    | 0           |             |                      |       | ner                |
| A Applications                | 3 H D F 4 U 7 F                        | Winstall Saferver Admentication Client                                                                             | 0           |             |                      |       |                    |
| Desktop                       |                                        | Welcome to the SafeNet Authentication Client Installer                                                             |             |             |                      |       |                    |
| iCloud                        | Introduction                           | Content                                                                                                    |             |             |                      |       | арі                |
| et 🛆 iCloud Drive             | · Licence S G                          | Satervec                                                                                                    |             |             |                      |       |                    |
| Locations                     | Destine for Select                     |                                                                                                    |             |             |                      |       |                    |
| Tags                          | Installation Type                      | Welcome to the Mac OS X Installation Program. You will<br>guided through the steps necessary to install this softw | l be<br>are |             |                      |       | photo -            |
| @ Red                         | · Instaurton, p                        | INDODTANT                                                                                                    |             |             |                      |       |                    |
| <ul> <li>Orange</li> </ul>    | A N N                                  | For more details, see SafeNet Authentication Client                                                                |             |             |                      |       |                    |
| Yellow                        | 1 1 1 1 1 1 1 1 1 1 1 1 1 1 1 1 1 1 1  | Administrator's Guide.                                                                                             | 6           |             |                      |       | 2204               |
| Green                         |                                        |                                                                                                    |             |             |                      |       |                    |
| Blue                          |                                        |                                                                                                    |             |             |                      |       |                    |
| Purple                        | Con                                    |                                                                                                    |             |             |                      |       | 1                  |
| @ Grey                        | SafeNet                                |                                                                                                    |             |             |                      |       | 2.6.d              |
| C. All Tags                   |                                        | AND TVIZHETUEVIC                                                                                                   | ontinue     |             |                      |       |                    |
| 6                             |                                        | HUKVBHJNP SZR                                                                                                    |             |             |                      |       |                    |
|                               |                                        |                                                                                                    |             |             |                      |       |                    |
|                               |                                        |                                                                                                    |             |             |                      |       |                    |
|                               |                                        |                                                                                                    |             |             |                      |       |                    |
|                               |                                        |                                                                                                    |             |             |                      |       |                    |
|                               |                                        |                                                                                                    |             |             |                      |       |                    |
|                               |                                        |                                                                                                    | -           |             |                      |       |                    |
|                               |                                        |                                                                                                    |             |             |                      |       |                    |
| 🔢 🖽 🕢 🖸 🗖                     | 🗟 😢 🚅 📅 🏢 🗉 🥽 🐿 🍞 🛯                    | 2 🕆 () 👍 🖻 🚿 🖉 🕼 () 🗖 🖬 😆                                                                                          | 0 🖪 🗸       | 1 🔹 🕃       | 🛓 🛃 🚮                | e 🗎 🗖 | () - <b></b>       |

5. Enter your username and password for to complete the installation

| File El        | an maldow Help         |                          |                                                                                                    | • • E                |  |
|----------------|------------------------|--------------------------|----------------------------------------------------------------------------------------------------|----------------------|--|
| 0 0            |                        |                          | C SafeNet Auther                                                                                               | ntication Client 9.1 |  |
| AirDrop        |                        |                          |                                                                                                    |                      |  |
| Recents        |                        |                          |                                                                                                    |                      |  |
| Documents      | SafeNet Authentication | Uninstall SafeNet        |                                                                                                    |                      |  |
| Downloads      | Client 9.1 .pkg        | Authentication Client P* |                                                                                                    |                      |  |
| Applications   | 100                    | 014072 10                | Installer is trying to install new                                                                             | software.            |  |
|                |                        |                          | Enter your password to allow this.                                                                             |                      |  |
| oud            | 2.                     | Introduction             | Username:                                                                                                    |                      |  |
| I ICIOUD DITHE |                        | Licence S G              | Password:                                                                                                    |                      |  |
| cations        |                        | Destination Select       | Connect                                                                                                    |                      |  |
| 25             |                        | Installation Type        | Cancer                                                                                                    | enstall Software     |  |
| Ned            |                        | Sujnitaty                |                                                                                                    |                      |  |
| Vallow         |                        | 1 N N N                  |                                                                                                    |                      |  |
|                |                        |                          |                                                                                                    |                      |  |
| Blue           |                        |                          |                                                                                                    |                      |  |
| Purple         |                        |                          |                                                                                                    |                      |  |
| Grey           |                        | SafeNet                  |                                                                                                    |                      |  |
| All Tags       |                        | 9                        |                                                                                                    |                      |  |
|                |                        |                          | KYBHJMP                                                                                                    | Go Back Install      |  |
|                |                        |                          |                                                                                                    |                      |  |
|                |                        |                          |                                                                                                    |                      |  |
|                |                        |                          |                                                                                                    |                      |  |
|                |                        |                          |                                                                                                    |                      |  |
|                |                        |                          |                                                                                                    |                      |  |
|                |                        |                          |                                                                                                    |                      |  |
|                |                        |                          | The second second second second second second second second second second second second second second second s |                      |  |

**6.** Now installation of driver is completed. You will found the token manager from the Lanchpad and in the Application with Name "**Safenet Authentication Client Tools**"

| • •         | < > Applications                    | 88 📰 🛄 🔜 🚟 ∽ 🖞 ⊘ ⊕ ∽ 🔍 Q Search              |
|-------------|-------------------------------------|----------------------------------------------|
| urites      | Name                                | Date Modified Size Kind                      |
| AirDrop     | Image Capture                       | 01-Jan-2020 at 1:30 PM 3.2 MB Application    |
| Recents     | iMovie                              | 17-Apr-2020 at 10:54 AM 2.82 GB Application  |
| a sum a sta | S Internet Explorer                 | 10-Aug-2021 at 7:28 PM 18.8 MB Application   |
| Jocuments   | P Keynote                           | 17-Apr-2020 at 10:50 AM 666.5 MB Application |
| lownloads   | E Launchpad                         | 01-Jan-2020 at 1:30 PM 703 KB Application    |
| pplications | Mail                                | 01-Jan-2020 at 1:30 PM 28.4 MB Application   |
|             | Naps                                | 01-Jan-2020 at 1:30 PM 56.3 MB Application   |
| esktop      | Messages                            | 01-Jan-2020 at 1:30 PM 7.5 MB Application    |
|             | Microsoft Excel                     | 13-Oct-2021 at 6:51 AM 1.95 GB Application   |
|             | 4 Microsoft Teams                   | 21-Sep-2021 at 2:38 PM 264.9 MB Application  |
| loud Drive  | Mission Control                     | 01-Jan-2020 at 1:30 PM 296 KB Application    |
|             | 2 Music                             | 01-Jan-2020 at 1:30 PM 110.1 MB Application  |
| ions        | > D NetBeans                        | 28-May-2021 at 5:24 PM Folder                |
|             | Notes                               | 01-Jan-2020 at 1:30 PM 23.5 MB Application   |
| ed          | 👍 Numbers                           | 17-Apr-2020 at 10:51 AM 446.9 MB Application |
|             | 7 Pages                             | 17-Apr-2020 at 10:52 AM 546.4 MB Application |
| range       | PDF Professional                    | 02-Sep-2021 at 5:51 PM 56.4 MB Application   |
| wolls       | 2 Photo Booth                       | 01-Jan-2020 at 1:30 PM 3.8 MB Application    |
|             | Photos                              | 01-Jan-2020 at 1:30 PM 62 MB Application     |
| een         | Podcasts                            | 01-Jan-2020 at 1:30 PM 47.1 MB Application   |
| ue          | Preview                             | 01-Jan-2020 at 1:30 PM 10.8 MB Application   |
| irole       | ProxKey Token Tool                  | 06-May-2021 at 4:46 PM 207 KB Application    |
|             | ProxKey Uninstall USBKey Tool       | 06-May-2021 at 4:46 PM 1.2 MB Application    |
| rey         | QuickTime Player                    | 01-Jan-2020 at 1:30 PM 7.3 MB Application    |
| II Tags     | Reminders                           | 01-Jan-2020 at 1:30 PM 14.3 MB Application   |
|             | Safari                              | 01-Jan-2020 at 1:30 PM 25.6 MB Application   |
|             | SafeNet                             | 21-May-2021 at 7:51 PM Folder                |
|             | ~ SafeNet Authentication Client     | 02-Jun-2021 at 11:58 AM Folder               |
|             | SafeNet Authentication Client       | 02-Jun-2021 at 11:58 AM 87 bytes Alias       |
|             | SafeNet Authentication Client Tools | 02-Jun-2021 at 11:58 AM 93 bytes Alias       |
|             | Siri                                | 01-Jan-2020 at 1:30 PM 2.3 MB Application    |
|             | Skype                               | 06-Oct-2021 at 11:14 PM 290.4 MB Application |
|             | SmartSVN                            | 08-Jul-2021 at 1:22 PM 83.3 MB Application   |
|             | Stickies                            | 01-Jan-2020 at 1:30 PM 1.5 MB Application    |
|             | Stocks                              | 01-Jan-2020 at 1:30 PM 4 MB Application      |

7. After Open the Safenet Authentication Client Tools it will be look like that.

| Selected Authentication Client Tools     Selected Authentication Client     Selected Authentication Client <th>Constant and the second second s</th> <th>500<br/>3.2 MB<br/>2.82 OB<br/>18.8 MB<br/>666.5 MB<br/>665.5 MB<br/>7.5 MM<br/>1.35 OB<br/>2.84 MB<br/>2.84 MB<br/>2.84 MB<br/>2.84 MB<br/>2.84 MB<br/>2.96 MB<br/>2.96 MB<br/>2.</th> <th>Kind<br/>Application<br/>Application<br/>Application<br/>Application<br/>Application<br/>Application<br/>Application<br/>Application<br/>Application<br/>Folder<br/>Application<br/>Application</th> | Constant and the second second s                                                                                                    | 500<br>3.2 MB<br>2.82 OB<br>18.8 MB<br>666.5 MB<br>665.5 MB<br>7.5 MM<br>1.35 OB<br>2.84 MB<br>2.84 MB<br>2.84 MB<br>2.84 MB<br>2.84 MB<br>2.96 MB<br>2.96 MB<br>2.                                                                                  | Kind<br>Application<br>Application<br>Application<br>Application<br>Application<br>Application<br>Application<br>Application<br>Application<br>Folder<br>Application<br>Application                                                                         |
|----------------------------------------------------------------------------------------------------|----------------------------------------------------------------------------------------------------|----------------------------------------------------------------------------------------------------|----------------------------------------------------------------------------------------------------|
| SateNet Authentication Client Tools                                                                                                    | Data Modified           01-Jan-2020 at 1054 Mill           17-Jan-2020 at 1054 Mill           17-Jan-2020 at 1055 AM           17-Jan-2020 at 1055 AM           17-Jan-2020 at 1050 AM           17-Jan-2020 at 1055 AM           17-Jan-2020 at 1055 AM           17-Jan-2020 at 1050 AM           17-Jan-2020 at 1050 AM           17-Jan-2020 at 1050 AM           17-Jan-2020 at 1050 AM           17-Jan-2020 at 1050 AM           17-Jan-2020 at 1050 AM           17-Jan-2020 at 1050 AM           17-Jan-2020 at 1050 AM           17-Jan-2020 at 1050 AM           17-Jan-2020 at 1051 AM           17-Jan-2020 at 1051 AM           17-Jan-2020 at 1051 AM           17-Jan-2020 at 1051 AM           17-Jan-2020 at 1051 AM           17-Jan-2020 at 1051 AM           17-Jan-2020 at 1051 AM           17-Jan-2020 at 1051 AM           17-Jan-2020 at 1051 AM           17-Jan-2020 at 1051 AM           17-Jan-2020 at 1052 AM           17-Jan-2020 at 1051 AM           17-Jan-2020 at 1051 AM           17-Jan-2020 at 1051 AM           17-Jan-2020 at 1051 AM           17-Jan-2020 at 1051 AM                                                                                                    | Size<br>3.2 MB<br>2.82 08<br>18.8 MB<br>666.5 MB<br>703 KB<br>2.84 MB<br>56.3 MB<br>7.5 MB<br>7.5 MB<br>2.64.0 MB<br>2.96 KB<br>2.96 KB<br>2.96 KB<br>2.96 KB<br>2.96 KB<br>2.96 KB<br>2.96 KB<br>2.96 KB<br>2.96 KB<br>2.96 KB<br>2.96 KB<br>2.96 KB<br>2.95 KB<br>2.95 KB<br>3.85 KB<br>3.8 KB<br>3.8 KB                                                                                                    | Kind<br>Application<br>Application<br>Application<br>Application<br>Application<br>Application<br>Application<br>Application<br>Application<br>Application<br>Application<br>Application<br>Application<br>Application                                      |
| Brune Take      Brune Take      Brune      Brune      Bru                                                                                                    | 01-Jan-2020 at 1:50 PM<br>17-Jan-2020 at 1:50 PM<br>17-Jan-2020 at 1:64 AM<br>17-Jan-2020 at 1:20 EM<br>01-Jan-2020 at 1:30 PM<br>01-Jan-2020 at 1:30 PM<br>01-Jan-2020 at 1:30 PM<br>01-Jan-2020 at 1:30 PM<br>01-Jan-2020 at 1:30 PM<br>01-Jan-2020 at 1:30 PM<br>01-Jan-2020 at 1:30 PM<br>01-Jan-2020 at 1:30 PM<br>01-Jan-2020 at 1:30 PM<br>01-Jan-2020 at 1:30 PM<br>01-Jan-2020 at 1:30 PM<br>01-Jan-2020 at 1:30 PM<br>01-Jan-2020 at 1:30 FM<br>01-Jan-2020 at 1:30 FM<br>01-Jan-2020 at 1:30 FM<br>01-Jan-2020 at 1:30 FM                                                                                                    | 3.2 MB<br>2.82 08<br>18.8 MB<br>666.5 MB<br>703 K8<br>28.4 MB<br>55.3 MB<br>7.5 MB<br>10.5 08<br>264.9 MB<br>10.1 MB<br>10.1 MB<br>10.1 MB<br>10.1 MB<br>4.46.9 MB<br>5.44.6 MB<br>5.4.4 MB                                                                                                    | Application<br>Application<br>Application<br>Application<br>Application<br>Application<br>Application<br>Application<br>Application<br>Application<br>Folder<br>Application<br>Application                                                                  |
| SafeNet.<br>SafeNet Authentication Client                                                                                                    | 01-14-0-2020 at 120 6 A M<br>17-4-0-2020 at 120 6 A M<br>17-4-0-2020 at 120 6 A M<br>17-4-0-2020 at 120 5 A M<br>01-14-0-2020 at 120 5 A M<br>01-14-0-2020 at 120 PM<br>01-14-0-2020 at 120 PM<br>12-0-0-2021 at 20 PM<br>01-14-0-2021 at 20 PM<br>01-14-0-2020 at 120 PM<br>01-14-0-2020 at 120 PM<br>01-14-0-2020 at 120 PM<br>01-14-0-2020 at 120 PM<br>01-14-0-2020 at 120 PM<br>17-4-0-2020 at 120 FM<br>17-4-0-2020 at 120 FM<br>17-4-0-2020 at 120 FM<br>17-4-0-2020 at 120 FM<br>17-4-0-2020 at 120 FM                                                                                                    | 3.2 MB<br>2.82 GB<br>18.8 MB<br>666.5 MB<br>703 KB<br>28.4 MB<br>56.3 MB<br>7.5 MB<br>1.95 GB<br>264.9 MB<br>296 KB<br>110.1 MB<br>                                                                                                    | Application<br>Application<br>Application<br>Application<br>Application<br>Application<br>Application<br>Application<br>Application<br>Application<br>Application<br>Application<br>Application<br>Application<br>Application<br>Application<br>Application |
| SafeNet.<br>SafeNet Authentication Client                                                                                                    | 1-04-02011 (19/04 Art)<br>1-04-02011 (19/04 Art)<br>01-44-0200 (19/04 Art)<br>01-44-0200 (19/04 Art)<br>01-44-0200 (19/04 Art)<br>01-44-0200 (19/04 Art)<br>12-04-0201 (19/04 Art)<br>12-04-0201 (19/04 Art)<br>01-44-0201 (19/04 Art)<br>01-44- | 2.62 GB<br>18.8 MB<br>666.5 MB<br>703 KB<br>28.4 MB<br>56.3 MB<br>7.5 MB<br>26.4,9 MB<br>26.4 MB<br>24.64,9 MB<br>54.44,9 MB<br>54.64,9 MB<br>54.64,8 MB<br>3.8 MB                                                                                                    | Application<br>Application<br>Application<br>Application<br>Application<br>Application<br>Application<br>Application<br>Application<br>Application<br>Folder<br>Application<br>Application<br>Application<br>Application                                    |
| SafeNet Authentication Client                                                                                                    | το -darge 2021 at 1215 at 6 at 1015 at 1015 at 1005 at 1005 at 1005 at 1005 at 1005 at 1005 at 1005 at 1005 at                                                                                                    | 16.6 MB<br>666.5 MB<br>703 KB<br>28.4 MB<br>55.3 MB<br>7.5 MB<br>1.95 08<br>264.9 MB<br>296 KB<br>110.1 MB<br>296 KB<br>110.1 MB<br>23.5 MB<br>446.9 MB<br>546.4 MB<br>56.4 MB<br>3.8 MB                                                                                                    | Application<br>Application<br>Application<br>Application<br>Application<br>Application<br>Application<br>Application<br>Application<br>Folder<br>Application<br>Application<br>Application<br>Application                                                   |
| SafeNet Authentication Client                                                                                                    | 01-Jan-2020 at 1030 AM<br>01-Jan-2020 at 1130 PM<br>01-Jan-2020 at 1130 PM<br>01-Jan-2020 at 1130 PM<br>01-Jan-2020 at 1130 PM<br>01-Jan-2020 at 1130 PM<br>01-Jan-2020 at 1130 PM<br>01-Jan-2020 at 1130 PM<br>01-Jan-2020 at 1130 PM<br>01-Jan-2020 at 1130 PM<br>01-Jan-2020 at 1153 FM<br>01-Jan-2020 at 1553 FM<br>01-Jan-2020 at 1553 FM                                                                                                    | 00.5 MB<br>703 KB<br>28.4 MB<br>56.3 MB<br>7.5 MB<br>1.95 08<br>264.9 MB<br>296 KB<br>110.1 MB<br>                                                                                                    | Application<br>Application<br>Application<br>Application<br>Application<br>Application<br>Application<br>Application<br>Folder<br>Application<br>Application<br>Application<br>Application                                                                  |
| SafeNet Authentication Client                                                                                                    | 0 - 1.4m - 2.02 at 1.30 Me<br>0 - 1.4m - 2.02 at 1.30 Me<br>0 - 1.4m - 2.02 at 1.30 Me<br>1 - 2.02 at 1.30 Me<br>1 - 2.02 at 1.30 Me<br>1 - 2.02 at 1.30 Me<br>0 - 1.4m - 2.02 at 1.30 Me<br>0 - 1.4m - 2.02 at 1.30 Me<br>1 - 2.4m - 2.02 at 1.30 Me<br>1 - 2.4m - 2.2m - 2.4m - 2.4m                                                                                                  | 28.4 MB<br>28.4 MB<br>56.3 MB<br>7.5 MB<br>1.95 GB<br>264.9 MB<br>296 KB<br>110.1 MB<br>296 KB<br>110.1 MB<br>296 KB<br>10.1 MB<br>296 KB<br>10.1 MB<br>206 KB<br>10.1 MB<br>206 KB<br>10.1 MB<br>206 KB<br>10.1 MB<br>206 KB<br>10.1 MB<br>206 KB<br>206 KB<br>20 | Application<br>Application<br>Application<br>Application<br>Application<br>Application<br>Application<br>Folder<br>Application<br>Application<br>Application<br>Application                                                                                 |
| Construction       Construction                                                                                                    | 0 - Lan 2020 at 130 PM<br>0 - Lan 2020 at 130 PM<br>13 - Octo 2020 at 230 PM<br>14 - Octo 2020 at 230 PM<br>0 - Lan 2020 at 230 PM<br>0 - Lan 2020 at 230 PM<br>0 - Lan 2020 at 230 PM<br>0 - Lan 2020 at 230 PM<br>0 - Lan 2020 at 250 PM<br>0 - Lan 2020 at 250 PM<br>0 - Lan 2020 at 250 PM<br>0 - Lan 2020 at 250 PM                                                                                                    | 26.4 MB<br>55.3 MB<br>7.5 MB<br>1.95 C8<br>264.9 MB<br>296 KB<br>110.1 MB<br>23.5 MB<br>446.9 MB<br>546.4 MB<br>564.6 MB<br>3.8 MB                                                                                                    | Application<br>Application<br>Application<br>Application<br>Application<br>Application<br>Folder<br>Application<br>Application<br>Application                                                                                                    |
| Diset     /     Rature Total       Lines      Particle Total       Base      Diset Total       Base      Diset Total       Base      Diset Total       Base      Diset Total       Base      Diset Total       Base      Diset Total       Base      Diset Total       Base      Diset Total       Base      Diset Total                                                                                                    | 01-Jan-2020 at 130 PM<br>01-Jan-2020 at 130 PM<br>13-Oct-2021 at 651 AM<br>21-Sep-2021 at 238 PM<br>01-Jan-2020 at 130 PM<br>01-Jan-2020 at 130 PM<br>01-Jan-2020 at 130 PM<br>17-Jan-2020 at 1352 AM<br>07-Jan-2020 at 1353 AM<br>07-Sep-2021 at 553 PM<br>07-Jan-2020 at 1355 PM                                                                                                    | 26.5 MB<br>7.5 MB<br>1.95 GB<br>264.9 MB<br>296 KB<br>110.1 MB<br>                                                                                                    | Application<br>Application<br>Application<br>Application<br>Application<br>Folder<br>Application<br>Application<br>Application<br>Application                                                                                                    |
| Const     /     Binana Takan       Carata     Discrete     Discrete       a     Discrete     Discrete       a     Discrete     Discrete       a     Discrete     Discrete       a     Discrete     Discrete       a     Discrete     Discrete       a     Discrete     Discrete       a     Discrete     Discrete       a     Discrete     Discrete                                                                                                    | 01-Jan-2020 H 130 PM<br>13-O-C1 221 H 130 PM<br>01-Jan-2020 H 133 PM<br>01-Jan-2020 H 130 PM<br>01-Jan-2020 H 130 PM<br>28-May-2021 H 524 PM<br>01-Jan-2020 H 130 PM<br>17-Apr-2020 H 130 PM<br>02-Sep-2021 H 5-51 PM<br>01-Jan-2020 H 130 PM                                                                                                    | 2.5 MB<br>1.95 G8<br>264.9 MB<br>296 KB<br>110.1 MB<br>23.5 MB<br>446.9 MB<br>546.4 MB<br>546.4 MB<br>3.8 MB                                                                                                    | Application<br>Application<br>Application<br>Application<br>Application<br>Application<br>Application<br>Application<br>Application                                                                                                    |
| Could<br>Constant<br>Texe<br>Constant<br>Texe<br>Constant<br>Constant<br>Constan                                                                                                    | 13-001-2021 at 23.8 PM<br>01-Jan-2020 at 23.8 PM<br>01-Jan-2020 at 13.0 PM<br>01-Jan-2020 at 13.0 PM<br>28-May-2021 at 5-24 PM<br>01-Jan-2020 at 13.0 PM<br>17-Apr-2020 at 10.51 AM<br>17-Apr-2020 at 10.52 AM<br>01-Jan-2020 at 13.0 PM                                                                                                    | 1,95 GB<br>264.9 MB<br>296 KB<br>110.1 MB<br>23.5 MB<br>446.9 MB<br>546.4 MB<br>56.4 MB<br>3.8 MB                                                                                                    | Application<br>Application<br>Application<br>Application<br>Folder<br>Application<br>Application<br>Application                                                                                                    |
| C IC     Image: Total Pressure       Image: Total Pressure     Charge Total Pressure       Image: Total Pressure     Image: Total Pressure       Image: Total Pressure     Image: Total Pressure       Image:                                                                                                    | 21-569-2021 at 2-36 PM<br>01-Jan-2020 at 1:30 PM<br>01-Jan-2020 at 1:30 PM<br>01-Jan-2020 at 1:30 PM<br>01-Jan-2020 at 1:30 PM<br>17-Apr-2020 at 10:51 AM<br>17-Apr-2020 at 10:51 AM<br>02-569-2021 at 5:51 PM<br>01-Jan-2020 at 1:30 PM                                                                                                    | 264.9 MB<br>296 KB<br>110.1 MB<br>23.5 MB<br>446.9 MB<br>546.4 MB<br>56.4 MB<br>3.8 MB                                                                                                    | Application<br>Application<br>Application<br>Folder<br>Application<br>Application<br>Application                                                                                                    |
| terrefs  Tege  Tege Tege Tege  Tege  Tege  Tege  Tege  Tege  Tege  Tege  Tege  Tege  Tege  Tege  Tege  Tege Tege Tege Tege Tege Tege Tege Tege Tege Tege Tege Tege Tege                                                                                                    | 01-Jan-2020 at 1:30 PM<br>01-Jan-2020 at 1:30 PM<br>28-May-2021 at 5:24 PM<br>01-Jan-2020 at 1:30 PM<br>17-Apr-2020 at 10:51 AM<br>17-Apr-2020 at 10:51 AM<br>02-59-2021 at 5:51 PM<br>01-Jan-2020 at 1:30 PM                                                                                                    | 296 KB<br>110.1 MB<br>23.5 MB<br>446.9 MB<br>546.4 MB<br>56.4 MB<br>3.8 MB                                                                                                    | Application<br>Application<br>Folder<br>Application<br>Application<br>Application                                                                                                    |
| arana<br>arana<br>aranana<br>aranana<br>aranana<br>aranana<br>aranana<br>aranana<br>aranana<br>aranana<br>aranana<br>aranana<br>aranana<br>aranana<br>aranana<br>aranana<br>aranana<br>aranana<br>aranana<br>aranana<br>aranana<br>aranananana<br>aranananananananananan<br>arananananananan<br>arananananan<br>arananananan<br>arananananan<br>arananananan<br>arananananan<br>arananananan<br>arananananan<br>arananananan<br>arananan<br>aranananan<br>arananan<br>arananan<br>arananan<br>arananan<br>arananan<br>arananan<br>arananan<br>arananan<br>arananan<br>arananan<br>arananan<br>aranananan<br>arananan<br>arananan<br>arananananan<br>arananananananan<br>arananananan<br>arananananan<br>aranana                                                                                                    | 01-Jan-2020 at 1:30 PM<br>28-May-2021 at 5:24 PM<br>01-Jan-2020 at 1:30 PM<br>17-Apr-2020 at 10:51 AM<br>17-Apr-2020 at 10:51 AM<br>02-Sep-2021 at 5:51 PM<br>01-Jan-2020 at 1:30 PM                                                                                                    | 23.5 MB<br>23.5 MB<br>446.9 MB<br>546.4 MB<br>56.4 MB<br>3.8 MB                                                                                                    | Application<br>Folder<br>Application<br>Application<br>Application                                                                                                    |
| here Charge Tokan Parsaodi Charge Tokan Parsaodi Charge Tokan Pars                                                                                                    | 28-May-2021 at 5:24 PM<br>01-Jan-2020 at 1:30 PM<br>17-Apr-2020 at 10:51 AM<br>17-Apr-2020 at 10:52 AM<br>02-Sep-2021 at 5:51 PM<br>01-Jan-2020 at 1:30 PM                                                                                                    | 23.5 MB<br>446.9 MB<br>546.4 MB<br>56.4 MB<br>3.8 MB                                                                                                    | Folder<br>Application<br>Application<br>Application                                                                                                    |
| Linex Tolen                                                                                                    | 01-Jan-2020 at 10:51 AM<br>17-Apr-2020 at 10:51 AM<br>17-Apr-2020 at 10:52 AM<br>02-Sep-2021 at 5:51 PM<br>01-Jan-2020 at 1:30 PM                                                                                                    | 23.5 MB<br>446.9 MB<br>546.4 MB<br>56.4 MB<br>3.8 MB                                                                                                    | Application<br>Application<br>Application<br>Application                                                                                                    |
| Constant SaleNate of Constant Volume                                                                                                    | 17-Apr-2020 at 10:51 AM<br>17-Apr-2020 at 10:52 AM<br>02-Sep-2021 at 5:51 PM<br>01-Jan-2020 at 1:30 PM                                                                                                    | 446.9 MB<br>546.4 MB<br>56.4 MB<br>3.8 MB                                                                                                    | Application<br>Application<br>Application                                                                                                    |
| Construction     Construction     Construction     Construction     Construction     Construction     Construction     Construction     Construction     Construction     Construction                                                                                                    | 17-Apr-2020 at 10:52 AM<br>02-Sep-2021 at 5:51 PM<br>01-Jan-2020 at 1:30 PM                                                                                                    | 546.4 MB<br>56.4 MB<br>3.8 MB                                                                                                    | Application<br>Application                                                                                                    |
| A      Being Taken Contern     Design Taken Contern     D     D     Univer Taken Tota     Visuer Taken Tota     D     D                                                                                                    | 02-Sep-2021 at 5:51 PM<br>01-Jan-2020 at 1:30 PM                                                                                                    | 56.4 MB<br>3.8 MB                                                                                                    | Application                                                                                                    |
| R     O     Deleter Taken Connerc       B     O     Vew Taken Not       R     O     Vew Taken Not       G     O     Desconnext Satisfied eTotace Vocual                                                                                                    | 01-Jan-2020 at 1:30 PM                                                                                                    | 3.8 MB                                                                                                    |                                                                                                    |
| California Control Control     California Control     California     California     California     California     California     California     California     California     California     California                                                                                                    |                                                                                                    |                                                                                                    | Application                                                                                                    |
| B     View Taken Info       B     Output       C     A                                                                                                    | 01-Jan-2020 at 1:30 PM                                                                                                    | 62 MB                                                                                                    | Application                                                                                                    |
| P     View Taken Tel:       0 D     View Taken Tel:       0 D     Deconvect Solidate of Outer Votual                                                                                                    | 01-Jan-2020 at 1:30 PM                                                                                                    | 47.1 MB                                                                                                    | Application                                                                                                    |
| A Just rite      Just rite     Descrives Saleter eToken Votal                                                                                                    | 01-Jan-2020 at 1:30 PM                                                                                                    | 10.8 MB                                                                                                    | Application                                                                                                    |
| Dispress Edulyer of Haan Votuar                                                                                                    | 06-May-2021 at 4:46 PM                                                                                                    | 207 KB                                                                                                    | Application                                                                                                    |
| 3 Al Disconnect Satisfair eToken Virtual                                                                                                    | 06-May-2021 at 4:46 PM                                                                                                    | 1.2 MB                                                                                                    | Application                                                                                                    |
|                                                                                                    | 01-Jan-2020 at 1:30 PM                                                                                                    | 7.3 MB                                                                                                    | Application                                                                                                    |
|                                                                                                    | 01-Jan-2020 at 1:30 PM                                                                                                    | 14.3 MB                                                                                                    | Application                                                                                                    |
|                                                                                                    | 01-Jan-2020 at 1:30 PM                                                                                                    | 25.6 MB                                                                                                    | Application                                                                                                    |
|                                                                                                    | 21-May-2021 at 7:51 PM                                                                                                    |                                                                                                    | Folder                                                                                                    |
| 1.1 274/2 4                                                                                                    | 02-Jun-2021 at 11:58 AM                                                                                                    |                                                                                                    | Folder                                                                                                    |
| A 5 SOSTA 6 www.safenet.inc.com                                                                                                    | 02-Jun-2021 at 11:58 AM                                                                                                    | 87 bytes                                                                                                    | Alias                                                                                                    |
| 7 74015 81                                                                                                    | 02-Jun-2021 at 11:58 AM                                                                                                    | 93 bytes                                                                                                    | Alias                                                                                                    |
| Sin Sin                                                                                                    | 01-Jan-2020 at 1:30 PM                                                                                                    | 2.3 MB                                                                                                    | Application                                                                                                    |
| © Skype                                                                                                    | 06-Oct-2021 at 11:14 PM                                                                                                    | 290.4 MB                                                                                                    | Application                                                                                                    |
| s SmartSVN                                                                                                    | 08-Jul-2021 at 1:22 PM                                                                                                    | 83.3 MB                                                                                                    | Application                                                                                                    |
| 👃 Stickies                                                                                                    | 01-Jan-2020 at 1:30 PM                                                                                                    | 1.5 MB                                                                                                    | Application                                                                                                    |
| Stocks                                                                                                    | 01-Jan-2020 at 1:30 PM                                                                                                    | 4 MB                                                                                                    | Application                                                                                                    |
|                                                                                                    | SafeNet Authentica                                                                                                    | tion Client Tools                                                                                                    |                                                                                                    |

**8.** After Connecting token to USB Port SLOT you will able to access or view the details after login.

|                                                                   | Catablet Authentication | Client Tools                                 |   |                         |          |             |
|-------------------------------------------------------------------|-------------------------|----------------------------------------------|---|-------------------------|----------|-------------|
| •••                                                               | Salerter Autoentication | Gilent Tools                                 | ^ | Date Modified           | Size     | Kind        |
| a                                                                 |                         | T1111111054144109127445                      |   | 01-Jan-2020 at 1:30 PM  | 3.2 MB   | Applicati   |
| CofoNiat                                                          |                         | 1 505464551-6 4-01=5                         |   | 17-Apr-2020 at 10:54 AM | 2.82 GB  | Application |
| Salerver                                                          |                         | 5 54 5 5 5 5 5 6 6 1 1 1 1 1 1 1 1 1 1 1 1 1 |   | 10-Aug-2021 at 7:28 PM  | 18.8 MB  | Applicati   |
|                                                                   |                         |                                              |   | 17-Apr-2020 at 10:50 AM | 666.5 MB | Applicati   |
| SafeNet Authenticati                                              | ion Client              | a a 1 2 A                                    |   | 01-Jan-2020 at 1:30 PM  | 703 KB   | Applicati   |
| Salenet Authenticat                                               | ion chem                | · · · · · · · · · · · · · · · · · · ·        |   | 01-Jan-2020 at 1:30 PM  | 28.4 MB  | Applicati   |
|                                                                   |                         |                                              |   | 01-Jan-2020 at 1:30 PM  | 56.3 MB  | Applicati   |
| Contract to the strend of Clines                                  |                         |                                              |   | 01-Jan-2020 at 1:30 PM  | 7.5 MB   | Applicat    |
| <ul> <li>Satemet Authentication Client</li> <li>Tokans</li> </ul> | a b to a /              | 🧑 🗰 🗉 🔗 🎆 🔘                                  |   | 13-Oct-2021 at 6:51 AM  | 1.95 GB  | Applicati   |
| · · · · · · · · · · · · · · · · · · ·                             |                         |                                              |   | 21-Sep-2021 at 2:38 PM  | 264.9 MB | Applicat    |
| > SUser certificates                                              | Token name              | eToken                                       |   | 01-Jan-2020 at 1:30 PM  | 296 KB   | Applicat    |
| > CA certificates                                                 | Token category          | Paroware<br>Safekiet e Takas E100            |   | 01-Jan-2020 at 1:30 PM  | 110.1 MB | Applicat    |
| Settings                                                          | Serial number           | 0x0218x801                                   |   | 28-May-2021 at 5:24 PM  |          | Folder      |
| Client Settings                                                   | Total memory canacity   | 71729                                        |   | 01-Jan-2020 at 1:30 PM  | 23.5 MB  | Applicat    |
|                                                                   | Free space              | 1302                                         |   | 17-Apr-2020 at 10:51 AM | 446.9 MB | Applicat    |
|                                                                   | Hardware version        | 4.30                                         |   | 17-Apr-2020 at 10:52 AM | 546.4 MB | Applicat    |
|                                                                   | Firmware version        | N/A                                          |   | 02-Sep-2021 at 5:51 PM  | 56.4 MB  | Applicat    |
|                                                                   | Card ID                 | 0218E891                                     |   | 01-Jan-2020 at 1:30 PM  | 3.8 MB   | Applicat    |
|                                                                   | Product name            | eToken PRO Java 72K OS755                    |   | 01-Jan-2020 at 1:30 PM  | 62 MB    | Applicat    |
|                                                                   | Model                   | Token JC                                     |   | 01-Jan-2020 at 1:30 PM  | 47.1 MB  | Applicat    |
|                                                                   | Card type               | Java Card                                    |   | 01-Jan-2020 at 1:30 PM  | 10.8 MB  | Applicat    |
|                                                                   | OS version              | eToken Java Applet 1.1.25                    |   | 06-May-2021 at 4:46 PM  | 207 KB   | Applicat    |
|                                                                   | Mask version            | 8.5 (8.5)                                    |   | 06-May-2021 at 4:46 PM  | 1.2 MB   | Applicat    |
|                                                                   | Color                   | Blue                                         |   | 01-Jan-2020 at 1:30 PM  | 7.3 MB   | Applicat    |
|                                                                   | Supported key size      | 2048 bits                                    |   | 01-Jan-2020 at 1:30 PM  | 14.3 MB  | Applica     |
|                                                                   | Token Password          | Present                                      |   | 01-Jan-2020 at 1:30 PM  | 25.6 MB  | Applicat    |
|                                                                   |                         |                                              |   | 21-May-2021 at 7:51 PM  |          | Folder      |
|                                                                   |                         |                                              |   | 02-Jun-2021 at 11:58 AM |          | Folder      |
| A 5 50566455 5 1-                                                 |                         | www.safenet-inc.com                          |   | 02-Jun-2021 at 11:58 AM | 87 bytes | Alias       |
| R SF4 FASTE TRA                                                   |                         |                                              |   | 02-Jun-2021 at 11:58 AM | 93 bytes | Alias       |
| Sin Sin                                                           |                         |                                              |   | 01-Jan-2020 at 1:30 PM  | 2.3 MB   | Applicat    |
| Skype                                                             |                         |                                              |   | 06-Oct-2021 at 11:14 PM | 290.4 MB | Applicat    |
| SmartSVN                                                          |                         |                                              |   | 08-Jul-2021 at 1:22 PM  | 83.3 MB  | Applicat    |
| Stickies                                                          |                         |                                              |   | 01-Jan-2020 at 1:30 PM  | 1.5 MB   | Applicat    |
| Stocks                                                            |                         |                                              |   | 01-Jan-2020 at 1:30 PM  | 4 MB     | Applicat    |